# NOVINKY V OSOBNÍM INTERNETOVÉM BANKOVNICTVÍ SRPEN 2019

SEZNAMTE SE S NOVINKAMI, KE KTERÝM JSTE NÁS INSPIROVALI.

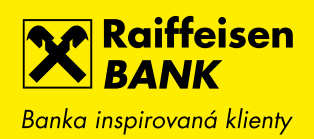

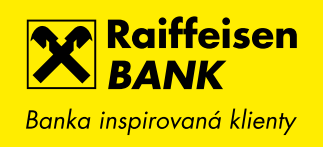

### 1. ZOBRAZENÍ ZŮSTATKU MĚNOVÝCH SLOŽEK

Nově přidáváme do přepínače měnových složek i přehled disponibilního zůstatku všech aktivovaných měn. Pohodlně a rychle tak získáte informaci o stavu multiměnového účtu z jednoho místa bez nutnosti přepínání. Tuto funkci můžete využít jak na hlavní straně účtu, tak i přímo v přehledu účtu nebo v jeho detailu.

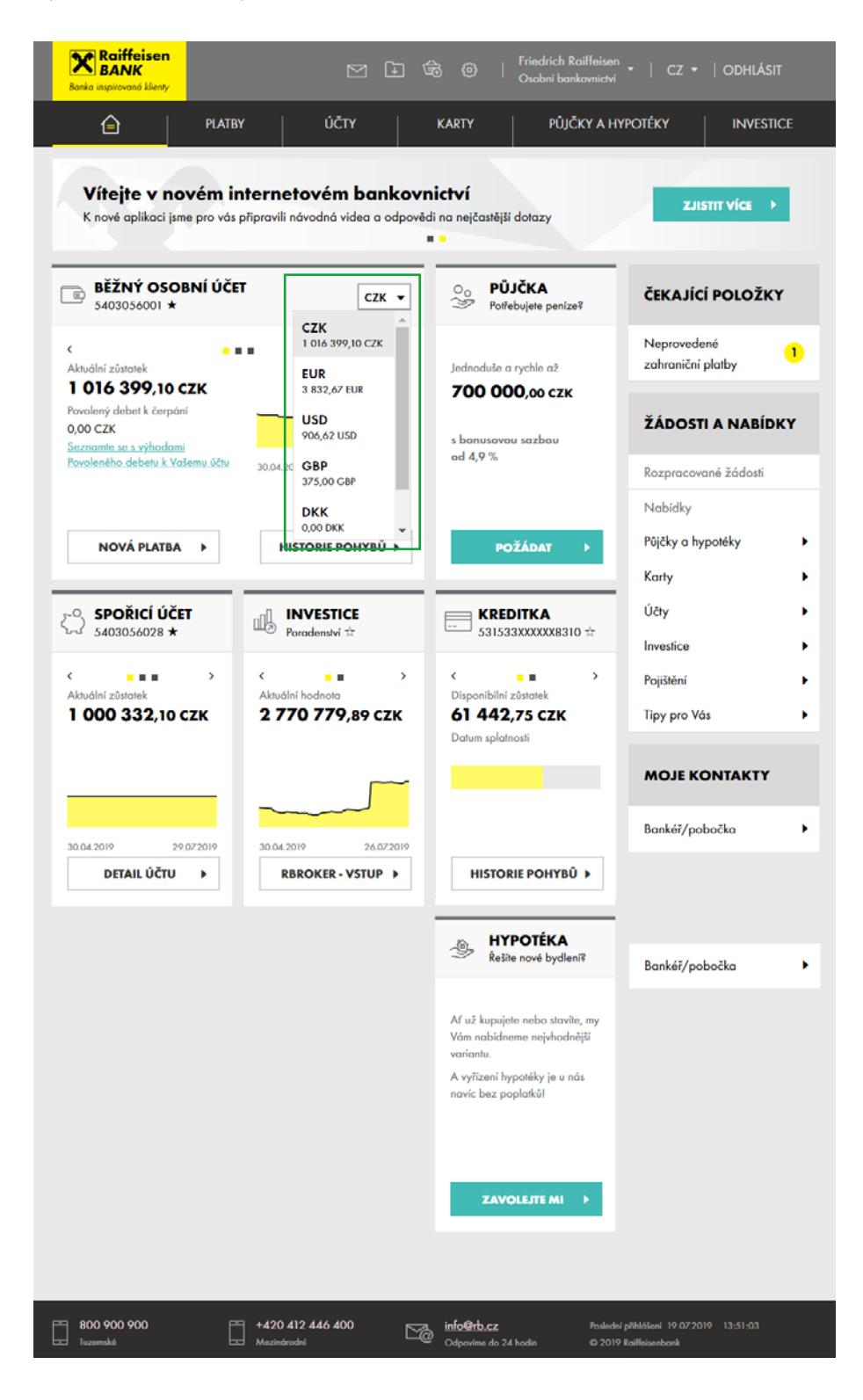

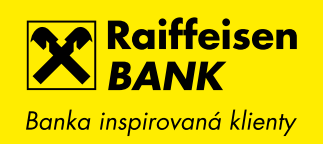

| Banka in | R <b>aiffeisen</b><br>BANK<br>spirovaná klienty |                                                    | M I                               | \$    | Friedrich Raiffeisen<br>Osobní bankovnictví                     | cz •            |                                 | ÁSIT                |  |
|----------|-------------------------------------------------|----------------------------------------------------|-----------------------------------|-------|-----------------------------------------------------------------|-----------------|---------------------------------|---------------------|--|
| 1        |                                                 | PLATBY                                             | ÚČΤΥ                              | KARTY | ΡŮJČKY Α ΗΥΡΟ                                                   | ΟΤΈΚΥ           | INVE                            | ESTICE              |  |
| BĚŽN     | IÉ ÚČTY                                         |                                                    |                                   |       |                                                                 | <u>Výpisy z</u> | ze všech účti                   | ù 🖹                 |  |
| ē        | <b>BĚŽNÝ O</b><br>5403056001                    | SOBNÍ ÚČET<br>*                                    |                                   |       | Aktuální zůstatek                                               | 1 016 3         | <b>99</b> ,10                   | CZK ▼               |  |
|          | Multiměnový z<br><u>Seznamte se s</u>           | zůstatek 🗇 1 143 118<br><u>výhodami Povoleného</u> | ,15 CZK<br>• debetu k Vašemu účtu |       | Účetní zůstatek<br>Blokovaná částka<br>Povolený debet k čerpání | ı c             | EUR<br>3 832,67 EUR             | сzк                 |  |
| ē        | <b>BĚŽNÝ O</b><br>5403052 ☆                     | SOBNÍ ÚČET                                         |                                   |       | Aktuální zůstatek                                               | 1 010 :         | 906,62 USD<br>GBP<br>375,00 CBP |                     |  |
|          | Multiměnový z<br>Seznamte se s                  | zůstatek 🖾 1 010 895<br>výhodami Povoleného        | ,94 CZK<br>odebetu k Vašemu účtu  |       | Účetní zůstatek<br>Blokovaná částka<br>Povolený debet k čerpání | 10              | <b>DKK</b><br>0,00 DKK<br>0,00  | Ţ<br>CZK            |  |
| ٢        | <b>BĚŽNÝ O</b><br>8435062303                    | SOBNÍ ÚČET                                         |                                   |       | Aktuální zůstatek                                               | 641 6           | 27,14                           | сzк 🔻               |  |
|          | Multiměnový z<br><u>Seznamte se s</u>           | uůstatek 🗈 664 544,3<br><u>výhodami Povoleného</u> | 39 CZK<br>u debetu k Vašemu účtu  |       | Účetní zůstatek<br>Blokovaná částka<br>Povolený debet k čerpání | 64              | 0,00<br>0,00                    | CZK<br>CZK F<br>CZK |  |

| Raiffeisen<br>BANK<br>Banka inspirovaná klienty      | Ľ                                          | ) 🖸 🕏 🐵                                        | Friedrich Raiffeisen<br>Osobní bankovnictví                     | cz ▼   odhlásit                              |
|------------------------------------------------------|--------------------------------------------|------------------------------------------------|-----------------------------------------------------------------|----------------------------------------------|
| 습 PLATBY                                             | ÚČTY                                       | KARTY                                          | ΡŮJČKY Α ΗΥΡΟΤ                                                  | ÉKY INVESTICE                                |
| BĚŽNÝ OSOBNÍ ÚČ<br>5403056001                        | ĹET                                        | ▼ сzк ▼                                        | Disponibilní zůstatek                                           | 1 016 399,10 сzк                             |
| Multiměnový zůstatek 🗊 1<br>Seznamte se s výhodami P | 143 118,15 CZK<br>ovoleného debetu k Vašen | CZK<br>1 016 399,10 CZK<br>EUR<br>3 832,67 EUR | Účetní zůstatek<br>Blokovaná částka<br>Povolený debet k čerpání | 1 016 686,10 CZK<br>- 287,00 CZK<br>0,00 CZK |
| Historie pohybů                                      | Název účtu 🗇                               | USD<br>906,62 USD                              | Friedrich Raiffeisen                                            |                                              |
| Blokované částky                                     | Můj název účtu 🗊                           | 375,00 GBP                                     | Běžný osobní účet                                               | Změnit                                       |
| Detail účtu 👻                                        | Tarif 🗇                                    | DKK<br>0,00 DKK                                | eKonto GOLD                                                     |                                              |
|                                                      | Číslo účtu                                 |                                                | 5403056001                                                      |                                              |
| Defail a nastavení                                   | Kód banky                                  |                                                | 5500                                                            |                                              |
| Nadstavbové balíčky                                  | IBAN ?                                     |                                                | CZ3255000000005403                                              | 3056001                                      |
| Inteligentní spoření                                 | SWIFT                                      |                                                | RZBCCZPP                                                        |                                              |
|                                                      |                                            |                                                |                                                                 |                                              |

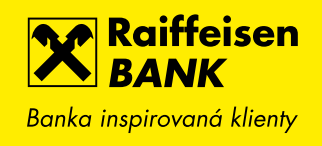

## 2. RYCHLÉ PŘEPÍNÁNÍ MEZI ÚČTY NEBO KARTAMI

Zjednodušili jsme přepínání mezi jednotlivými kartami nebo účty v případě, kdy jich vlastníte více. Pro zvolení jiné karty nebo účtu už není nutný návrat na hlavní stránku nebo přehled. Přepnout mezi účty či kartami můžete také přímo v detailu.

| Banka inspir          | liffeisen<br>ANK<br>rovaná klienty             |                |             | ] 🗟 ⑬   <sup>Frie</sup><br>Osc | edrich Raiffeisen 👻   CZ 🗸          | <ul> <li>Odhlásit</li> </ul> |
|-----------------------|------------------------------------------------|----------------|-------------|--------------------------------|-------------------------------------|------------------------------|
| Ê                     | }   PLATB                                      | Ŷ              | ÚČTY        | KARTY                          | PŮJČKY A HYPOTÉKY                   | INVESTICE                    |
| ē                     | <b>BĚŽNÝ OSOBNÍ Ú</b><br>1234567890            | ČET            | •           | CZK ▼ Dispor                   | nibilní zůstatek <b>64</b>          | <b>41 627,14</b> сzк         |
|                       | <b>BĚŽNÝ OSOBNÍ Ú</b><br>1234567890            | ČET            | A           | Účetní<br>Blokov               | í zůstatek<br>vaná částka           | 641 627,14 CZK<br>0,00 CZK   |
| Historie <sub>I</sub> | BEZNY OSOBNI U<br>1234567891<br>BĚŽNÝ OSOBNÍ Ú | CET<br>ČET     |             | Fried                          | Irich Raiffeisen                    |                              |
| Blokovar              | 1234567892<br>BĚŽNÝ OSOBNÍ Ú<br>1234567893     | ČET            |             | Běžn                           | ný osobní účet                      | <u>Změnit</u>                |
| Detail úč             | BĚŽNÝ OSOBNÍ Ú<br>1234567894                   | ČET<br>Cialo ( |             | <u>eKor</u><br>1234            | 1567890                             | <u>Změnit</u>                |
| Detail                | a nastavení                                    | Kód b          | anky        | 5500                           | 0                                   |                              |
| Nadsta                | avbové balíčky                                 | IBAN (         | ?           | CZ69                           | 955000000001234567890               | )                            |
| Intelige              | entní spoření                                  | SWIFT          | ?           | RZBO                           | CCZPP                               |                              |
| Hlášen                | í výběru hotovosti                             | Měna           | Hlavní měna | Stav měnové složky             | Účet pro úroky<br>Účet pro poplatky |                              |
| Výpisy<br>Grafické    | ><br>přehledy                                  | СZК            | Ano         | Aktivní                        | 1307722002<br>1202840002            | Změnit                       |
| Pojištění             |                                                | EUR            | Ne          | Aktivní                        | 1202840002<br>1202840002            | <u>Změnit</u>                |
| NO                    | VÁ PLATBA →                                    | USD            | Ne          | Aktivní                        | 1202840002<br>1202840002            | <u>Změnit</u>                |
|                       |                                                | HUF            | Ne          | Aktivní                        | 1202840002<br>1202840002            | Změnit                       |

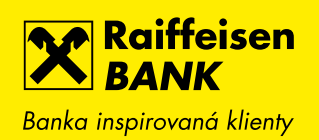

| Raiffeise<br>BANK<br>Banka inspirovaná kliv | en<br><sup>enty</sup>                                                         |                                                                                           |                              |         | ŵ  | Friedrich Raiffeisen<br>Osobní bankovnictví  | CZ •    | odhlásit                            |
|---------------------------------------------|-------------------------------------------------------------------------------|-------------------------------------------------------------------------------------------|------------------------------|---------|----|----------------------------------------------|---------|-------------------------------------|
| Ê                                           | PLA                                                                           | TBY                                                                                       | ÚČTY                         | KAR     | ΤY | ΡŮJČKY Α ΗΥΡΟ                                | Téky    | INVESTICE                           |
| Detail karty                                | KREDITKA<br>5315 33XX X<br>KREDITKA<br>5315 33XX X<br>KREDITNI<br>5315 33XX X | A<br>XXX 1234 FRIEDRICH<br>XXX 1234 FRIEDRICH<br>XXX 1234 FRIEDRICH<br>XXX 1871 FRIEDRICH | H RAIFFEISEN<br>H RAIFFEISEN | •       |    | Disponibilní zůstatek<br>Platnost do<br>Stav |         | 61 442,75 CZK<br>10/2021<br>Aktivní |
| Historie pohybů                             |                                                                               | Můj náz                                                                                   | ev karty                     |         |    | Ki                                           | reditka | Změnit                              |
| Karetní blokace                             |                                                                               | Тур                                                                                       |                              |         |    | D                                            | E LUXE  |                                     |
| Výpisy                                      |                                                                               | Interneto                                                                                 | ové platby                   |         |    | Ро                                           | voleny  | <u>Změnit</u>                       |
| Zobrazit PIN                                |                                                                               | Úvěrový                                                                                   | limit 7                      |         |    | 100 000,0                                    | OO CZK  |                                     |
|                                             |                                                                               | Disponib                                                                                  | pilní zůstatek 🖓             |         |    | 61 442,7                                     | 75 CZK  |                                     |
| SPLÁTKA K                                   | ARTY 🕨                                                                        | Aktuálně                                                                                  | é čerpáno 🖓                  |         |    | 38 557,2                                     | 25 CZK  |                                     |
|                                             |                                                                               | Čerpáno                                                                                   | o od posledního v            | ýpisu 🖓 |    | 663,0                                        | OO CZK  |                                     |

## 3. PŘESNĚJŠÍ GRAF BUDOUCÍHO VÝVOJE ZŮSTATKU

V předchozích novinkách jsme Vám představili graf budoucího vývoje zůstatku, díky kterému máte nad svými financemi lepší kontrolu. Připomínáme, že pomocí tohoto grafu Vám zobrazíme očekávaný zůstatek Vašeho účtu v příštích 30 dnech na základě čekajících trvalých nebo jednorázových plateb či splátek úvěrů. Model si navíc můžete sami zpřesnit zadáním plánovaných jednorázových nebo opakovaných transakcí.

Nově umožňujeme tyto pravidelné příjmy či výdaje počítat na denní nebo čtrnáctidenní bázi. Lépe tak můžete zohlednit např. denní výdaje za potraviny, čtrnáctidenní výdaje za pohonné hmoty apod.

| Banka inspirovaná klienty                        | n<br>V                                        |                   |                                                   | \$ \$ ⊕                                  | Friedrich Raiffeisen 🚽<br>Osobní bankovnictví | CZ 🕶  | ODHLÁSIT                                               |  |
|--------------------------------------------------|-----------------------------------------------|-------------------|---------------------------------------------------|------------------------------------------|-----------------------------------------------|-------|--------------------------------------------------------|--|
| Ê                                                | NASTAVEN                                      | Í PLÁNOVA         | NÉ TRANSAKO                                       | Œ                                        |                                               |       | INVESTICE                                              |  |
| C BĚŽ<br>1202<br>Multima                         | Směr<br>Odchoz<br>Datum splatno<br>19.07.2019 | cí O Přích<br>sti | nozí                                              |                                          |                                               |       | <b>08,85</b> СZК<br>908,85 СZК<br>0,00 СZК<br>0,00 СZК |  |
| Historie pohybi<br>Blokované část<br>Detail účtu | Částka<br>Popis                               |                   | СХК                                               | Frekvence o<br>Denně<br>Jednorá<br>Denně | opakování<br>zově                             | •     |                                                        |  |
| Výpisy<br>Grafické přehle                        | ∢ ZR                                          | UŠIT              |                                                   | Týdně<br>Jednou :<br>Měsíčně             | za dva týdny                                  | Ţ     | 18.08.2019<br>658,85 CZK                               |  |
| Budoucí vývoj zť                                 | ūstatku                                       | Zobrazit          | Datum<br>splatnosti $\stackrel{\frown}{\succ}$ Po | pis 🖒                                    | Frekvence<br>opakování                        |       | Částka                                                 |  |
| Historie příjmů a<br>Pojičtění                   | ı výdajů                                      | V                 | <b>19. 07.</b><br>2019 kaj                        | pesné pro Matěje                         | Týdně                                         | - 250 | 0,00 CZK 🔟 🕨                                           |  |

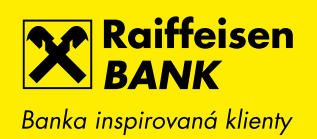

|                                                                                | Ý ÚČTY                                                                                                    | KARTY                                                        | ΡŮJČKY Α ΗΥΡΟΤΕ                                               |                                                      |
|--------------------------------------------------------------------------------|----------------------------------------------------------------------------------------------------|--------------------------------------------------------------|---------------------------------------------------------------|------------------------------------------------------|
| BĚŽNÝ OSOBNÍ ÚO<br>1234567890                                                  | ČET                                                                                                    | • сzк • р                                                    | isponibilní zůstatek                                          | <b>31 908,85</b> с <b>z</b> к                        |
| Multiměnový zůstatek 😰 3                                                       | 324 187,13 CZK                                                                                                    | Ú<br>Bi<br>Po                                                | lčetní zůstatek<br>lokovaná částka<br>ovolený debet k čerpání | 31 908,85 CZK<br>0,00 CZK<br>0,00 CZK                |
| Historie pohybů<br>Blokované částky<br>Detail účtu •<br>Výpisy •               |                                                                                                    |                                                              |                                                               |                                                      |
| Grafické přehledy 🝷                                                            | 19.07.2019<br>28 258,85 CZK                                                                                                    |                                                              |                                                               | 18.08.2019<br>40 758,85 CZK                          |
|                                                                                | Zobrazit Datum<br>splatnosti                                                                                                    | 🗘 Popis 🗘                                                    | Frekvence<br>opakování                                        | 🗘 Částka                                             |
| Budoucí vývoj zůstatku                                                         |                                                                                                    |                                                              |                                                               |                                                      |
| Budoucí vývoj zůstatku<br>Historie příjmů a výdajů                             | ✓ <b>19.07.</b><br>2019                                                                                                    | kapesné pro Matěje                                           | Týdně                                                         | - 500,00 CZK 🕅                                       |
| Budoucí vývoj zůstatku<br>Historie příjmů a výdajů<br>Pojištění                | <ul> <li>✓</li> <li>✓</li> <li>19. 07.<br/>2019</li> <li>✓</li> <li>✓</li> <li>19. 07.<br/>2019</li> </ul>                             | kapesné pro Matěje<br>Hotovost výběr z<br>bankomatu          | Týdně<br>Jednou za dva<br>týdny                               | - 500,00 CZK 🔟<br>- 3 000,00 CZK 🔟                   |
| Budoucí vývoj zůstatku<br>Historie příjmů a výdajů<br>Pojištění<br>NOVÁ PLATBA | ✓       19.07.         ≥019       19.07.         ✓       19.07.         ≥019       2019         ✓       19.07.         ≥019       2019 | kapesné pro Matěje<br>Hotovost výběr z<br>bankomatu<br>Obědy | Týdně<br>Jednou za dva<br>týdny<br>Denně                      | - 500,00 CZK 🔟<br>- 3 000,00 CZK 🔟<br>- 150,00 CZK 🔟 |

800 900 900 Tuzemské 
 info@rb.cz

 Odpovíme do 24 hodin

Poslední přihlášení 19.07.2019 13:51:03 © 2019 Raiffeisenbank

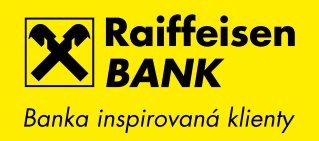

#### 4. GRAF HISTORIE PŘÍJMŮ A VÝDAJŮ ROZŠÍŘEN O DETAILNÍ PŘEHLED TRANSAKCÍ

Další novinkou je jednoduché zobrazení historie všech pohybů v grafu příjmů a výdajů za Vámi sledované období. Stačí najet kurzorem na příslušný sloupec příjmů nebo výdajů a ten si rozkliknout.

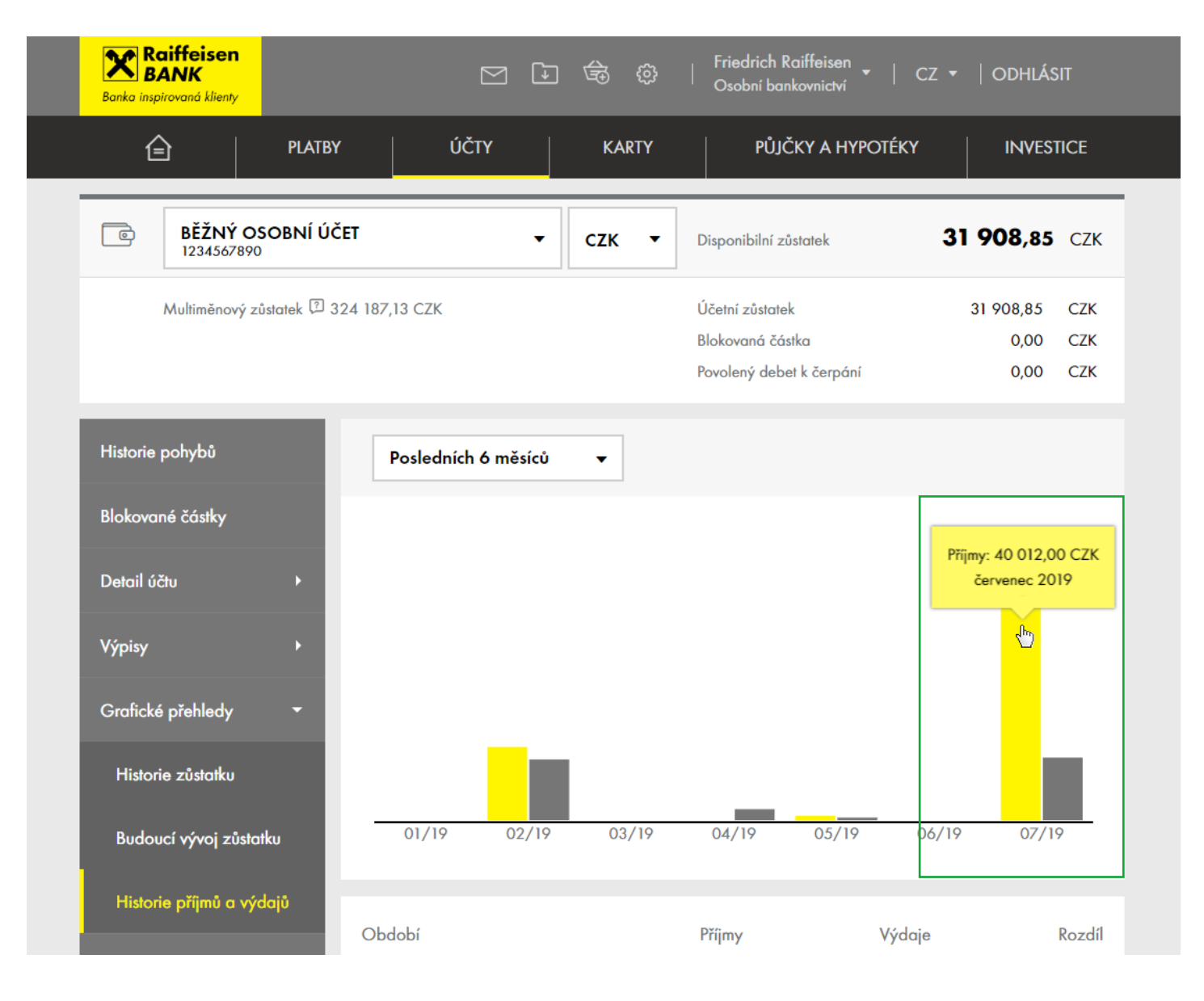

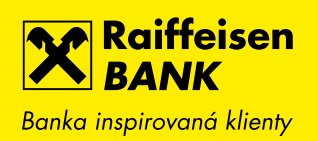

| Raiffeisen<br>BANK<br>Banka inspirovaná klienty |             |                                                       |                                                | \$                                       | Friedrich Raiffeisen 🗸  <br>Osobní bankovnictví                 | CZ ▼   ODHLÁSIT                            |  |
|-------------------------------------------------|-------------|-------------------------------------------------------|------------------------------------------------|------------------------------------------|-----------------------------------------------------------------|--------------------------------------------|--|
|                                                 | PLATB       | Y ÚČ                                                  | TY                                             | KARTY                                    | PŮJČKY A HYPOTÉK                                                | Y INVESTICE                                |  |
| BĚŽNÝ OS<br>1234567890                          | obní ú      | ČET                                                   | •                                              | сzк 🔻                                    | Disponibilní zůstatek                                           | <b>31 908,85</b> сzк                       |  |
| Multiměnový zů                                  | istatek 🖓 🔅 | 324 187,13 CZK                                        |                                                |                                          | Účetní zůstatek<br>Blokovaná částka<br>Povolený debet k čerpání | 31 908,85 CZK<br>0,00 CZK<br>0,00 CZK      |  |
| Historie pohybů<br>Blokované částky             |             | i <sup>Přehled</sup> je<br>Nalezeno<br>Zobrazit filtr | filtrován<br>2 záznamů.<br><u>Zrušit filtr</u> |                                          | Součet příchozích<br>Součet odchozích                           | 业PDF ⊥CSV ∰<br>+ 40 012,00 CZK<br>0,00 CZK |  |
| Detail účtu<br>Výnisy                           | •           | Zaúčtováno 🖕                                          | Kategorie                                      | Popis pohybu<br>Číslo protiúčtu/k        | arty                                                            | Částka<br>Poplatek                         |  |
| Grafické přehledy                               | •           | <b>19. 07.</b><br>2019                                | $\stackrel{>}{\leftarrow}$                     | <b>převod ze spoř</b><br>Karel Novák 120 | <b>řicího účtu</b><br>22840037/5500                             | + 40 000,00 CZK 🕨                          |  |
| Pojištění                                       |             | <b>15.07.</b><br>2019                                 | $\rightleftharpoons$                           | <b>Přeplatek</b><br>Josef Vlček 2727     | 7/3050                                                          | + 12,00 CZK 🕨                              |  |
| NOVÁ PLATBA                                     | •           | ∧ <u>Zpět nah</u> c                                   | <u>oru</u>                                     |                                          |                                                                 |                                            |  |

#### 5. LOGA, NÁZVY OBCHODNÍKŮ A MAPY U KARETNÍCH TRANSAKCÍ

U karetních transakcí jsme přidali zobrazování log obchodníků (jsou-li k dispozici), dále jejich adresy a lokace na mapách. Obecně se obohacení týká především velkých obchodníků, jako jsou např. obchodní řetězce všeho druhu, čerpací stanice, velké internetové obchody nebo poskytovatelé online služeb v ČR i v zahraničí.

|   | Raiffeiser<br>BANK<br>Banka inspirovaná klien | n<br>**                                                |                            | M D          | \$ @                                 | Friedrich R<br>Osobní bar            | Caiffeisen 🖌   CZ                                   | -   Odhlásit                                       |             |
|---|-----------------------------------------------|--------------------------------------------------------|----------------------------|--------------|--------------------------------------|--------------------------------------|-----------------------------------------------------|----------------------------------------------------|-------------|
|   | ê                                             | PLATBY                                                 | Ú                          | ČТY          | KARTY                                | PŮJĆ                                 | ČKY A HYPOTÉKY                                      | INVESTICE                                          |             |
|   | F                                             | <b>KREDITNÍ KA</b><br>5315 33XX XXXX<br>RIEDRICH RAIFF | RTA<br>1234 STYLE<br>EISEN |              | C<br>P<br>S                          | Disponibilní z<br>Natnost do<br>Stav | üstatek                                             | 5 090,95 CZI<br>10/2020<br>Aktivn                  | (<br>)<br>í |
|   | Detail karty                                  |                                                        | Rozšířený fil              | tr           |                                      |                                      |                                                     | ±PDF ±CSV                                          |             |
|   | Historie pohybů                               |                                                        | Popis                      |              |                                      |                                      | Poslednich 31                                       |                                                    |             |
|   | Karetní blokace                               |                                                        | Provedeno 🔇                | Kategorie    | Popis pohybu                         |                                      |                                                     | <ul> <li>Cástka</li> <li>Původní částka</li> </ul> |             |
|   | Výpisy                                        |                                                        | <b>18. 07.</b><br>2019     | G            | Google                               |                                      |                                                     | - 89,99 CZK                                        | ۲           |
|   | Zobrazit PIN                                  |                                                        | <b>18.07.</b><br>2019      | albert       | Albert<br>Praha 1 - Nové Měste       | Þ                                    |                                                     | - 79,80 CZK                                        | ۲           |
|   | SPLÁTKA KA                                    |                                                        | <b>18.07.</b><br>2019      | kík          | KiK textil<br>Teplice 1              |                                      |                                                     | - 146,00 CZK                                       | ٠           |
|   |                                               |                                                        | <b>17. 07.</b><br>2019     | dm           | dm drogerie<br>Praha 4 - Krč         |                                      |                                                     | - 99,00 CZK                                        | ×           |
|   |                                               |                                                        | <b>17. 07.</b><br>2019     | D            | Deichmann                            |                                      |                                                     | - 149,00 CZK                                       | ×           |
|   |                                               |                                                        | <b>16.07.</b><br>2019      | -            | DON PEALO                            |                                      |                                                     | - 900,00 CZK                                       |             |
|   |                                               |                                                        | <b>15.07.</b><br>2019      | KD           | Knihy Dobrovský<br>Praha 4 - Nusle   |                                      |                                                     | - 497,00 CZK                                       | ×           |
|   |                                               |                                                        | <b>14.07.</b><br>2019      | ONO          | <b>Tank ONO</b><br>Vysoké Mýto       |                                      |                                                     | - 498,70 CZK                                       | •           |
|   |                                               |                                                        | <b>12.07.</b><br>2019      | Dr.Max*      | <b>Dr. Max</b><br>České Budějovice 1 |                                      |                                                     | - 159,00 CZK                                       | •           |
|   |                                               |                                                        | <b>09.07.</b><br>2019      | <b>L</b> ipt | <b>Lidl</b><br>Praha 4 - Krč         |                                      |                                                     | - 199,00 CZK                                       | ٠           |
|   |                                               |                                                        | <b>09.07.</b><br>2019      | albert       | Albert<br>Praha 4 - Nusle            |                                      |                                                     | - 349,00 CZK                                       | ٠           |
|   |                                               |                                                        | <b>05. 07.</b><br>2019     | Pier         | PENNY MARKET<br>Praha 4              |                                      |                                                     | - 239,90 CZK                                       | ٠           |
|   |                                               |                                                        | <b>05. 07.</b><br>2019     | Linz         | Lidl<br>Praha 4 - Krč                |                                      | /                                                   | - 194,15 CZK                                       | ٠           |
|   |                                               |                                                        | <b>01. 07.</b><br>2019     | to<br>Thile  | Tchibo<br>České Budějovice 4         |                                      |                                                     | - 742,00 CZK                                       | ٠           |
|   |                                               |                                                        | <b>01. 07.</b><br>2019     | NETFLIX      | Netflix                              |                                      |                                                     | - 199,00 CZK                                       | ۲           |
|   |                                               |                                                        |                            |              | Zoł                                  | orazit další                         |                                                     |                                                    |             |
|   |                                               |                                                        | ∧ <u>Zpēt na</u> ł         | horu         |                                      |                                      |                                                     |                                                    |             |
|   |                                               |                                                        |                            |              |                                      |                                      |                                                     |                                                    |             |
| [ | 800 900 900<br>Tuzemské                       |                                                        | +420 412 446 -             | 400          | Call info@rb.cz<br>Odpovime do 24    | hodin                                | Poslední přihlášení 23.07.<br>© 2019 Roiffeisenbank | 2019 14:47:40                                      |             |
|   |                                               |                                                        |                            |              |                                      |                                      |                                                     |                                                    |             |

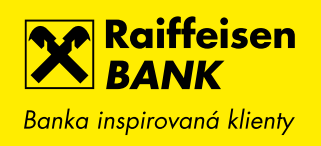

## 6. PŘEHLED AKTIVNÍCH MĚNOVÝCH SLOŽEK ÚČTU

Pro větší přehlednost detailu účtu zobrazujeme v přehledu měn pouze ty, které máte aktivované. Pokud budete chtít aktivovat další měnu, stačí kliknout na tlačítko NOVÁ MĚNA, vybrat si ze seznamu dostupných měn a požadavek certifikovat.

| Banka inspirovaná klienty    |              |             | ⊷ Os               | obní bankovnictví                   |                        |
|------------------------------|--------------|-------------|--------------------|-------------------------------------|------------------------|
|                              | r            | ÚČTY        | KARTY              | PŮJČKY A HYPOTÉKY                   | INVESTICE              |
| BĚŽNÝ OSOBNÍ Ú<br>1234567890 | ČET          | •           | EUR - Dispo        | nibilní zůstatek                    | <b>293,34</b> EUR      |
| Multiměnový zůstatek 😰       | 12 245,90 EU | JR          | Účetn<br>Blokov    | í zůstatek<br>vaná částka           | 293,34 EUR<br>0,00 EUR |
| Historie pohybů              | Název        | účtu 🖓      | Živa               | Negrojević                          |                        |
| Blokované částky             | Mûj nd       | izev účtu ₽ | Bĕžr               | ný osobní účet                      | Změnit                 |
| Detail účtu 👻                | Tarif        |             | <u>eKo</u>         | nto KOMPLET                         | <u>Zmĕnit</u>          |
| Detail a nastavení           | Číslo ú      | čtu         | 1234               | 4567890                             |                        |
|                              | Kód bo       | anky        | 550                | 0                                   |                        |
| Naastavdove dalicky          | IBAN         | ?           | CZ6                | 955000000001234567890               |                        |
| Inteligentní spoření         | SWIFT        | ?           | RZB                | CCZPP                               |                        |
| Hlášení výběru hotovosti     | Měna         | Hlavní měna | Stav měnové složky | Účet pro úroky<br>Účet pro poplatky |                        |
| Výpisy +                     | сzк          | Ano         | Aktivní            | 1307722002<br>1202840002            | Změnit                 |
| Pojištění                    | EUR          | Ne          | Aktivní            | 1202840002<br>1202840002            | <u>Změnit</u>          |
| NOVÁ PLATBA 🕨 🕨              | USD          | Ne          | Aktivní            | 1202840002<br>1202840002            | Změnit                 |
|                              | HUF          | Ne          | Aktivní            | 1202840002<br>1202840002            | <u>Změnit</u>          |
|                              |              |             |                    |                                     | NOVÁ MĚNA 🕨            |

800 900 900 Turzemeké Odpovíme do 24 hodi

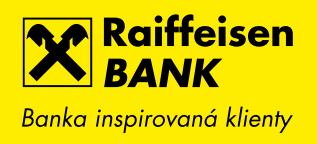

## 7. PLOVOUCÍ TLAČÍTKA V PŘEHLEDECH

Rychlejší a snadnější manipulace díky novému plovoucímu tlačítku, které jsme přidali např. do přehledu plateb, vzorů plateb nebo upozornění Informuj mě. Umožňuje Vám vytvořit novou platbu, nový vzor apod. bez nutnosti vracet se zpět do hlavního menu. To oceníte zejména v případě, kdy máte nastavené zobrazení většího počtu položek na stránku (např. 30, 50) nebo používáte internetové bankovnictví na tabletu či v PC v zúženém responsivním režimu. Plovoucí tlačítko budete mít stále na očích.

| Raiffeisen<br>BANK<br>Banka inspirovaná klienty |                                                | 🔄 🔅   Friedrich Raiffeisen<br>Osobní bankovnictví | ▼   CZ ▼   ODHLÁSIT       |
|-------------------------------------------------|------------------------------------------------|---------------------------------------------------|---------------------------|
| E PL                                            | ATBY ÚČTY                                      | KARTY PŮJČKY A HY                                 | POTÉKY INVESTICE          |
| Nová platba                                     | ODCHOZÍ TUZEMSK                                | ζÉ ΡLΑΤΒΥ                                         |                           |
| Převod mezi vlastními účty                      | BĚŽNÝ OSOBNÍ ÚČE<br>1234567890                 | т 🗸 сzк                                           | •                         |
| Přehled odchozích plateb                        | Disponibilní zůstatek 31 90                    | 08,85 CZK 🖓                                       | _                         |
| Přehled příchozích plateb                       | <u>Rozšířený filtr</u><br>Zadejte hledaný text | Q 🖸 Po                                            | III<br>sledních 370 dnů 🗸 |
| Trvalé platby →                                 | Provedené                                      | Čekající                                          | Neprovedené               |
| Zahraniční platby 🕨 🕨                           | (8)<br>Datum A Typ platby                      | (0)                                               | (0)                       |
| Inkasa / SIPO 🛛 🕨                               | splatnosti 🗸 Typ pluby                         |                                                   | Cusiku                    |
| Vzory plateb ♪                                  | 2019 Konverze                                  | konverze 321 EUR z CZK<br>1202840002/5500         | 321,00 EUR 🕨              |
| Hromadné platby 🕨 🕨                             | <b>12. 07.</b><br>2019 Platba                  | <b>Platba</b><br>2727/2100                        | 20,00 CZK                 |
| Konverze a další platby →                       | <b>12. 07.</b><br>2019 Platba                  | <b>Рlatba</b><br>2727/0300                        | 20,00 CZK 🕨               |
|                                                 | <b>30. 05.</b> Platba<br>2019                  | Platba<br>1039468000/5500                         | 200.00 CZK                |
| _                                               | <b>23.05.</b><br>2019                          | Platba<br>12028/0022/5500                         | 50,00 CZK                 |

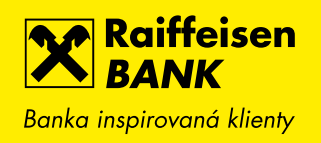

#### 8. UŽIVATELSKÉ NASTAVENÍ ZPŮSOBU ODESLÁNÍ ZPRÁV O PROVEDENÍ ČI NEPROVEDENÍ PLATBY

Dosud jsme jako výchozí způsob odeslání jednorázových zpráv o neprovedení či provedení platby nabízeli SMS zprávy. Nově si každý uživatel může nastavit i jiný výchozí způsob, např. odeslání zprávy do mobilního bankovnictví nebo e-mailem. Pro změnu stačí zvolit v menu Nastavení volbu Uživatelská nastavení a vybrat požadovaný typ zasílání. U plateb se bude následně předvyplňovat takto nastavený způsob (v sekci Rozšířeného nastavení).

| Raiffeisen<br>BANK<br>Banka inspirovaná klienty |        | 2 G                                                   | \$ <u></u> | Friedrich Raiffeisen<br>Osobní bankovnictví | cz ▼   odhlásit                     |  |
|-------------------------------------------------|--------|-------------------------------------------------------|------------|---------------------------------------------|-------------------------------------|--|
| <b>ê</b>                                        | PLATBY | ÚČTY                                                  | KARTY      | PŮJČKY A HYPOTÉKY                           | INVESTICE                           |  |
| Uživatelské nastavení                           | Ľ      | UŽIVATELSKÁ NASTA                                     | VENÍ       |                                             |                                     |  |
| Upozornění Informuj mě                          | •      | Položek na stránku 🖓                                  |            | 15                                          | Změnit                              |  |
| Mobilní eKonto                                  | •      | Počet dní opakování při nep<br>platby 🖓               | rovedení   | 2                                           | Změnit                              |  |
| RB klíč                                         | •      | Výchozí kanál pro zprávu o<br>provedení/neprovedení 🕄 |            | sms ▼                                       | <mark>ULOŽIT ▶</mark> <u>Zrušit</u> |  |
| Mobilní RBroker                                 | •      |                                                       |            | e-mail<br>SMS                               |                                     |  |
| Otevřené bankovnictví                           | ×      |                                                       |            | Oznámení do Mobilního e.                    |                                     |  |
| Změna I-PINu / T-PINu                           | •      |                                                       |            |                                             |                                     |  |

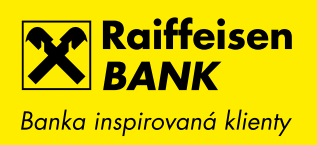

| Expresní platba 🖓    | Expresní platbu můžete zadat pouze do 14:00 hodin              |
|----------------------|----------------------------------------------------------------|
| Při neprovedení opak | ovat* 🖓 🛛 🖌 kalendářní dny                                     |
| Zaslat upozornění*   | při neprovedení (kvůli nedostatku prostředků)                  |
|                      | 🔘 při provedení nebo neprovedení (kvůli nedostatku prostředků) |
| Způsob odeslání*     | ○ SMS                                                          |
|                      | 🔿 E-mail                                                       |
|                      | Oznámení do Mobilního eKonta                                   |

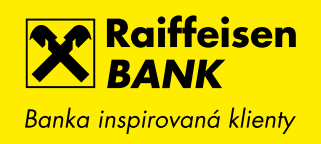

## 9. ZPRÁVA PRO PŘÍJEMCE V HISTORII POHYBŮ

Nově je součástí detailní obrazovky v historii pohybů i pole Zpráva pro příjemce, které je vyplněno u odchozích plateb. Pokud zvolíte rychlou volbu ZOPAKOVAT PLATBU, pak se do nově vytvořené platby předvyplní i zpráva pro příjemce.

| <b>BĚŽNÝ OSOBNÍ ÚČET</b><br>5403056001 ★ |                                                     |               | ZOPAKOVAT PLATBU >     |
|------------------------------------------|-----------------------------------------------------|---------------|------------------------|
| Vlastní poznámka                         | Doplňte si vlastní poznámku k<br>pohvbu             | <u>Změnit</u> | ZADAT TRVALOU PLATBU > |
| Kategorie                                | Platba                                              |               | ULOŽIT JAKO VZOR 🕨     |
| Тур                                      | Jednorázová úhrada                                  |               | PDF POTVRZENÍ 🕨        |
| Provedeno                                | 06.08.2019                                          |               |                        |
| Zaúčtováno                               | 06.08.2019 15:10                                    |               |                        |
| Částka                                   | - 200,00 CZK                                        |               |                        |
| Číslo protiúčtu/karty                    | 19                                                  |               |                        |
| Kód banky                                | <b>0300</b><br>Československá obchodní banka, a. s. |               |                        |
| Variabilní symbol                        | 9                                                   |               |                        |
| Konstantní symbol                        | 8                                                   |               |                        |
| Specifický symbol                        | 7                                                   |               |                        |
| Poznámka                                 | zpráva pro mne                                      |               |                        |
| Zpráva pro příjemce                      | zpráva pro příjemce                                 |               |                        |
| Reference banky                          | 3536899103                                          |               |                        |